# Me régler en CESU

#### Quel montant pour le crédit d'impôt avec le Cesu ?

Le montant du crédit d'impôt est de 6000€ et concerne tous les employeurs d'un salarié à domicile, même ceux qui ne sont pas imposables. Il correspond à 50 % des dépenses engagées dans l'année (salaires et cotisations), dans la limite d'un plafond de 12 000 € par an. Ce plafond des 12 000€ peut être majoré de 1 500 € dans les cas suivants (sans dépasser 15 000€) :

- par enfant à charge ou rattaché (750 € en cas de garde alternée)
- par membre du foyer fiscal âgé de plus 65 ans
- par ascendant âgé de plus de 65 ans.

Le plafond majoré de 15 000 € peut être dépassé si c'est la première année que vous bénéficiez du crédit d'impôt pour l'emploi d'un salarié à domicile (jusqu'à 18 000€ maximum).

# Ajout d'un nouvel employé

Etape nº1 : Aller sur le site www.cesu.urssaf.fr

Etape nº2 : Se connecter à son compte avec son identifiant et son mot de passe ou en créer un (5 min)

Etape nº3 : Cliquer sur "Gérer mon compte" sur le tableau de bord

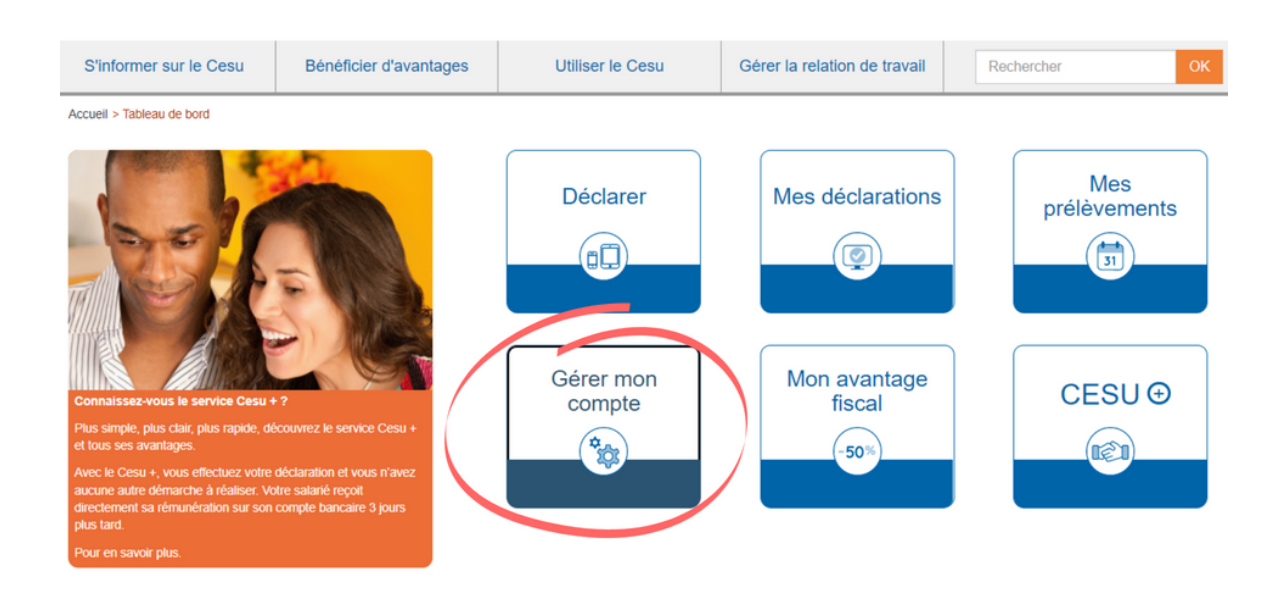

Etape nº4 : Cliquer sur "Mes salariés" puis sur "Enregistrer un nouveau salarié"

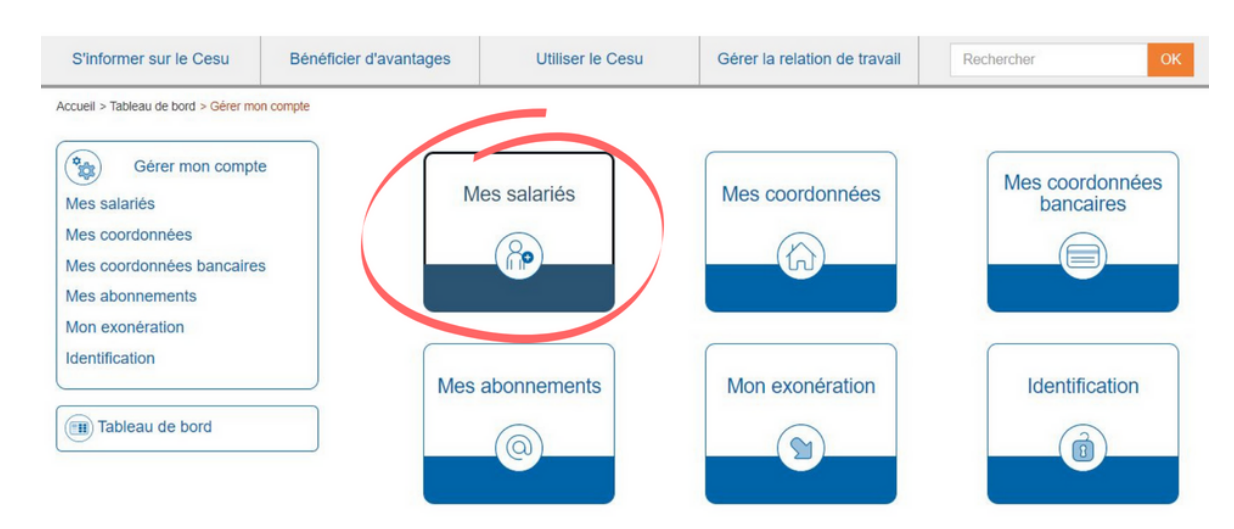

### Etape nº5 : Saisir les coordonnées

### Etape nº5 : Mes coordonnées 🙂

| Enregistrer un<br>nouveau salarié                                                                                                    | Identité de mon salarié<br>Les champs marqués d'un * sont obligatoires<br>Civité v Nom de naissance Nom d'usage | Mme Céline Dubois<br>Date de naissance : 25/01/1988<br>à Joigny (89) - France |
|----------------------------------------------------------------------------------------------------|----------------------------------------------------------------------------------------------------|-------------------------------------------------------------------------------|
| Tableau de bord<br>Attention<br>Le numéro de Sécanté<br>sociate de votre sataté<br>facilite le bon traitement de<br>son dosser par le Cesu                                                                                                    | Dete de naissance     Jour      Mois      Année      Département de naissance      Numéro de sécurité sociale   | №Sécu : 2880189206032 84                                                      |
| Si Yous men deposez pas<br>lons de la réation de son<br>compte Cesu, n'outiliez pas<br>de nous le transmettre, à<br>partir de notre formulaire de<br>contract, des que votre<br>contract, des que votre<br>contract, des que votre<br>contract, des que votre<br>contract, des que votre | Ses coordonnées Let ohamps marqués d'un * sont obligatoires N* Lettre  Type  Libellé                            | 67 rue Ampère<br>92 000 NANTERRE                                              |
|                                                                                                    | Compenent Lieu at Code Postal Ville Téléphone                                                                   | 06 75 15 05 53                                                                |

### Etape nº6 : Préciser l'activité et congés payés

| Emploi familial ~ 10 % c | e congés payés inclus |
|--------------------------|-----------------------|

**Etape nº7 :** Valider les informations.

# Valider son avantage fisacal CESU + (si pas déjà fait !)

Etape nº1 : Sélectionner 'Mon avantage fiscal'

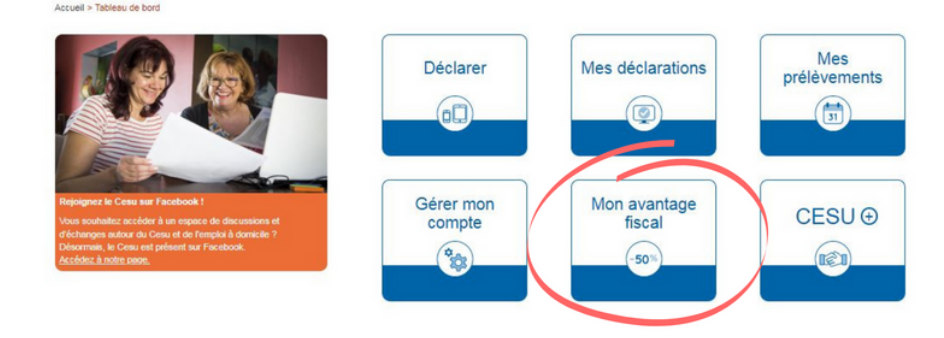

 $Etape \ n^o2: S\acute{e}lectionner \ 'Activer \ l'avance \ immédiate \ de \ cr\acute{e}dit \ d'impôt'$ 

| Accueil > Tableau de bord > Mo   | n avantage fiscal                                        |          |
|----------------------------------|----------------------------------------------------------|----------|
| Mon avantage fiscal              | 22 € <sup>*</sup><br>Pour l'année 2022 au 11/04/2022     |          |
| -50%                             | * sous conditions                                        |          |
| Tableau de bord                  | ATTESTATIONS FISCALES                                    | <b>v</b> |
| Activer l'avance<br>immédiate de | Aucune donnée enregistrée avec les critères sélectionnés |          |

Etape nº3 : Confirmer

| ccueil > Tableau de bord > Mo | n avantage fiscal > Activer l'avance immédiate de crédit d'impôt                                                                                                    |
|-------------------------------|----------------------------------------------------------------------------------------------------|
| Mon avantage<br>fiscal        | Activer l'avance immédiate de crédit d'impôt                                                                                                    |
| (-50%)                        | Profitez du service d'avance immédiate de crédit d'impôt mis en place par l'Urssaf et la Direction générale des Finances publiques<br>pour bénéficier de votre crédit d'impôt au titre de l'emploi de vos salariés à domicile, au moment où vous réalisez vos déclarations<br>CESU+. |
|                               | Important : Vous devez activer Cesu+ pour pouvoir bénéficier de nouveau service. <u>Comment activer Cesu+ ?</u>                                                                                                    |
|                               | Activer le service d'avance immédiate de crédit d'impôt                                                                                                    |
|                               | Pour en savoir +                                                                                                    |

Etape nº4 : Remplir vos informations personnelles

| I) Tableau de bord | Pour bénéficier de l'avance immédiate de crédit d'il<br>informations personnel<br>Les charge megués d'un * sort objeto | mpôt, vérifiez et complétez vos<br>Iles                     |
|--------------------|----------------------------------------------------------------------------------------------------|-------------------------------------------------------------|
|                    | Identité<br>* Mine *<br>Prénom * Nom de néssance                                                                       | Nom<br>Saaaaat unguement othe nom de famile aans<br>précess |
|                    | Code Postal de la ville de raissance     Ville de raissance     Pays de naissance     v                                |                                                             |
|                    | Adresse de l'emploi                                                                                                    |                                                             |
|                    |                                                                                                    |                                                             |

# Etape nº5 : Renseigner votre numéro fiscal

| Accueil > Tableau de bord > Mon | avantage fasal > Activer l'avance immédiate de crédit d'impôt                                                                                                    |
|---------------------------------|----------------------------------------------------------------------------------------------------|
| Mon avantage fiscal             | Activer l'avance immédiate de crédit d'impôt                                                                                                    |
| -50%                            | Pour vous identifier et après vérification des données personnelles que vous avez saisies,<br>nous vous invitons à renseigner votre numéro fiscal.                                                                                                    |
|                                 | Numéro Fiscal                                                                                                    |
|                                 | Exemple : 30 01 123 456 789                                                                                                    |
|                                 | Votre numéro fiscal (13 caractères) figure :<br>- Sur votre déclaration de revenus préremplie, en haut à gauche de la première page, avec le numéro d'accès en ligne ;<br>- Sur vos avis d'impôt sur le revenu, dans la rubrique « Vos références » située en haut à gauche du document (comme sur<br>l'exemple illustré ci-dessous) : |
|                                 | Vos références           Numéro fiscal :           Déclarant 1 (C) :         30 01 123 456 789           Déclarant 2 (C) :         07 01 987 365 433                                                                                                    |
|                                 | Si vous ne trouvez pas votre numéro fiscal, contactez la Direction générale des Finances publiques par téléphone au 0 809 401<br>401 (service gratuit + coût de l'appel)                                                                                                    |
|                                 | Annuler Valider                                                                                                    |

### Et voilà !!

| Mon avantage<br>fiscal    | Activation de l'avance immédiate de crédit d'impôt réussie !                                                                                                    |
|---------------------------|----------------------------------------------------------------------------------------------------|
| (-50%)<br>Tableau de bord | Le service sera disponible dans un délai de 24 heures. Vous bénéficiez de l'avance<br>immédiate de crédit d'impôt sur vos déclarations cesu+ à compter de la période<br>d'emploi du mois d'activation de ce service. |
|                           | Revenir au tableau de bord                                                                                                    |
|                           | Pour en savoir +                                                                                                    |

# Activer le service CESU + me concernant

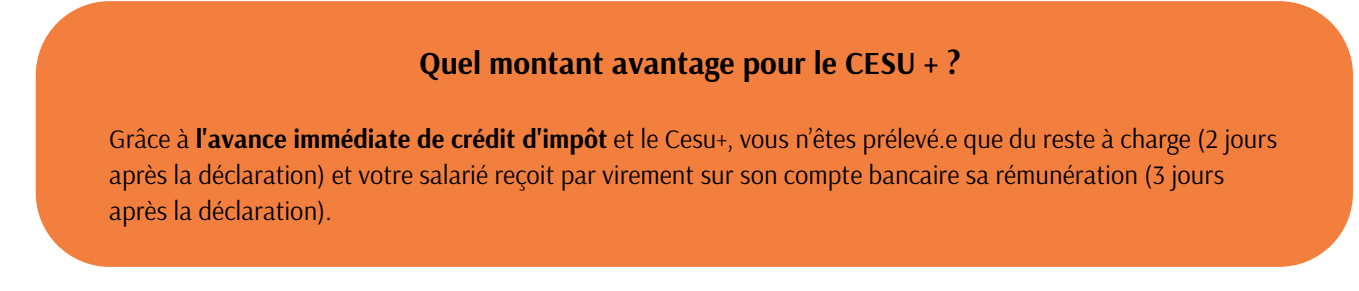

Étape nº1 : Compléter l'attestation d'adhésion Cesu+ avec son salarié (ci-joint). Chacun en garde un exemplaire.

Etape nº2 : Activer le Cesu + sur son compte en ligne

- Se connecter à son compte en ligne, cliquer sur "Tableau de bord" puis "Cesu +"
- Sélectionner le salarié pour lequel activer le Cesu +
- Valider l'activation du Cesu +

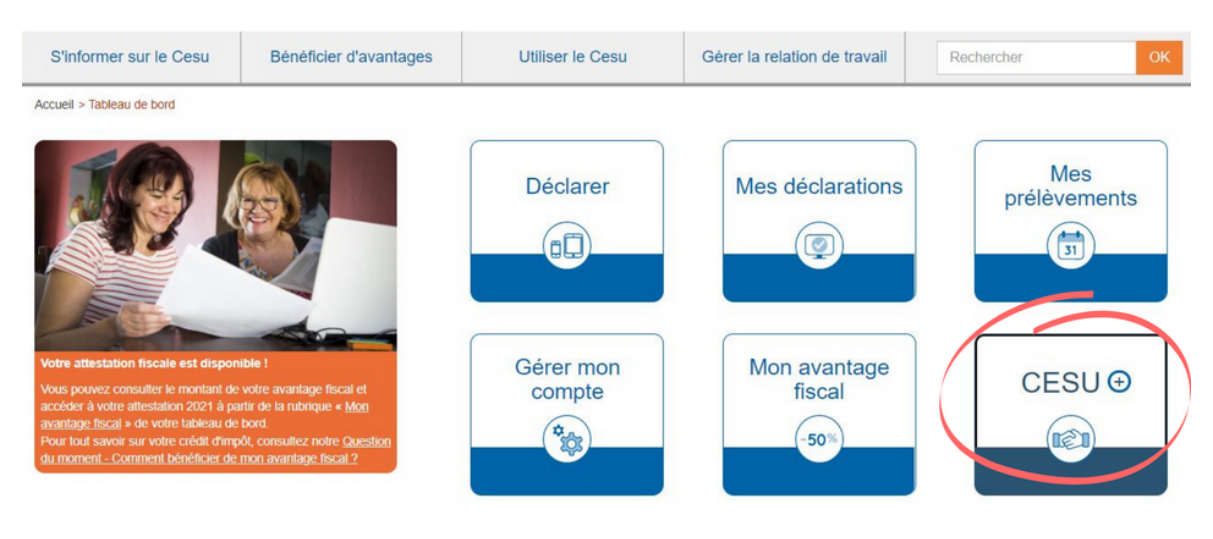

## Déclaration mensuelle

Etape nº1 : Aller sur le site www.cesu.urssaf.fr

Etape nº2 : Se connecter à son compte avec son identifiant et son mot de passe

Etape nº3 : Cliquer sur "Déclarer" sur le tableau de bord

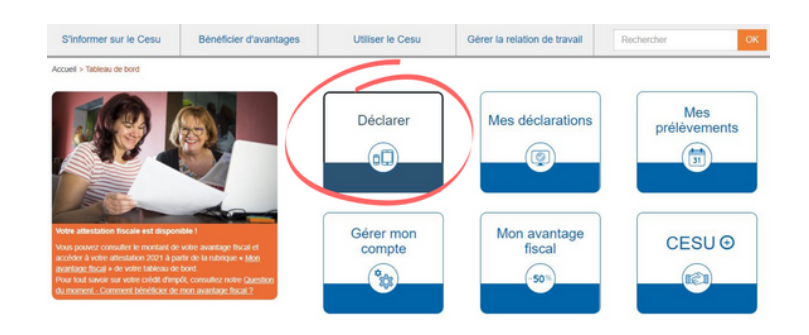

Etape nº4 : Compléter le formulaire de déclaration avec :

- votre salarié
- le mois concerné
- la nature de l'activité : ici "Entretien de la maison et travaux ménagers"
- le nombre d'heures réalisées
- le salaire horaire net (incluant 10% de congés payés)
- il n'y a pas de complément de salaire à prévoir
- l'utilisation de Cesu préfinancés si vous comptez rémunérer votre salarié en partie avec des titres préfinancés

Etape nº5 : Cliquer sur "Suivant" puis sur "Enregistrer ma déclaration"

Si vous avez opté pour le Cesu+, vous devez d'abord cocher la case pour autoriser le Cesu à vous prélever du salaire indiqué afin de le virer directement à votre salarié.

Maintenant que tu sais que c'est facile et moins cher : prends RDV pour un appel découverte gratuit !